## Cách ki?m tra và x? lý file b? nhi?m virus b?ng Imunify360

admin Mon, Apr 22, 2019 Cloud Hosting 0 2999

Imunify360 được trang bị hệ thống phát hiện phần mềm độc hại trên tài khoản hosting tiên tiến, Imunify360 có khả năng cải thiện tỷ lệ phát hiện mã độc, virus... mang tới mức độ an toàn cao hơn cho các blog/ website trên hosting.

Vào một ngày đẹp trời nào đó, tự nhiên thấy website bị down và lỗi không vào được, rất có thể đó là hiện tượng files bị nhiễm virus do dùng mã nguồn không bản quyền, hoặc bảo mật thông tin tài khoản yếu. Vì <u>Hosting</u> tại MaxServer đang sử dụng Imunify360, nên khi phát hiện files nào đó bị nhiễm virus, nó sẽ tự động cách ly hoặc xóa, vì vậy có thể khiến website không truy cập được.

## 1. Vào kiểm tra Imunify360:

B?n ??ng nh?p vào cPanel qu?n lý Hosting c?a b?n và click vào Imunify360

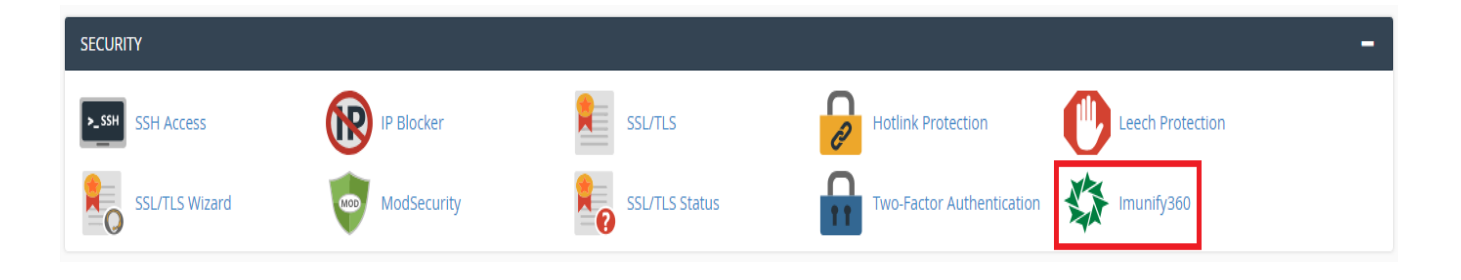

B?n s? th?y các tab ch?c n?ng sau:

- + Files: Danh sách các files ?ang b? nhi?m (Infected)
- + History: Xem I?i I?ch s? t?t c? các files b? nhi?m t? tr??c
- + Ignore list: Danh sách files bị nhiếm nhưng bạn đã bỏ qua và không xử lý/cách ly

+ Proactive Defense: Thiết lập xử lý tự động khi phát hiện file nhiễm virus (Chọn Kill Mode để tự động xóa file khi nhiễm virus)

|                                                       |                  |            |                                                            |                            |          | 4.0.8-2        |  |  |  |  |  |  |
|-------------------------------------------------------|------------------|------------|------------------------------------------------------------|----------------------------|----------|----------------|--|--|--|--|--|--|
| ir 💦                                                  |                  | es History | Ignore list Proactive Defense                              |                            |          | 🎗 Settings     |  |  |  |  |  |  |
| Malicious files (5)<br>Malware detected by Imunify360 |                  |            |                                                            |                            |          |                |  |  |  |  |  |  |
| Timeframe                                             | s ▼ Status ▼ Q s | Search     |                                                            |                            |          |                |  |  |  |  |  |  |
|                                                       | Detected 💠       | File 🗘     |                                                            | Reason 🜩                   | Status 🔻 | Actions        |  |  |  |  |  |  |
| · 🗆                                                   | () 11 hours ago  | /home/     | public_html/wp-content/themes/flatsome/functions.php       | Matched 'black' hash       | Infected | <b>⊙</b>       |  |  |  |  |  |  |
| · []                                                  | () 2 days ago    | /home.     | public_html/wp-content/themes/flatsome-child/functions.php | SMW-INJ-04052-mlw.wp       | Infected | <b>⊙</b> 💮 ‡ - |  |  |  |  |  |  |
| · 🗆                                                   | 2 days ago       | /home.     | public_html/wp-content/themes/twentynineteen/functions.php | SMW-INJ-04052-mlw.wp       | Infected | <b>⊙</b>       |  |  |  |  |  |  |
| · []                                                  | () 2 days ago    | /home      | 'public_html/wp-includes/post.php                          | SMW-INJ-06216-mlw.inj.bkdr | Infected | <b>⊙</b> 💮 ‡ - |  |  |  |  |  |  |
| · []                                                  | 2 days ago       | /home/     | public_html/wp-includes/wp-vcd.php                         | SMW-SA-04813-wshll         | Infected | <b>⊙</b>       |  |  |  |  |  |  |

## 2. Tiến hành xử lý:

+ Click vào nút số 1 sẽ cho ta kiểm tra lại code file bị nhiễm

+ Click nút số 2 sẽ tiến hành cách ly files bị nhiễm vào vùng an toàn

+ Click số 3 sẽ có các lựa chọn sau:

- Add to ignore list: Bo qua file đó và không xử lý nữa (Không nên dùng)

- Delete permanently: Xóa files vĩnh viễn (Nếu không thể phục hồi như bước ở dưới thì nên dùng)

- Try to restore clean version from backup: Phục hồi files không bị nhiễm virus từ các bản backup trên hệ thống (Nên dùng)

| cPa     | cPanel                                                |  |              |          |                                                            |                            |                                          |                  |  |  |  |  |  |  |
|---------|-------------------------------------------------------|--|--------------|----------|------------------------------------------------------------|----------------------------|------------------------------------------|------------------|--|--|--|--|--|--|
|         | 4.0.8-2                                               |  |              |          |                                                            |                            |                                          |                  |  |  |  |  |  |  |
| <u></u> | *running Files History Ignore list Proactive Defense  |  |              |          |                                                            |                            |                                          |                  |  |  |  |  |  |  |
|         | Malicious files (5)<br>Malware detected by Imunify360 |  |              |          |                                                            |                            |                                          |                  |  |  |  |  |  |  |
|         | Timeframe 🕶                                           |  | Status 🕶     | Q Search |                                                            |                            |                                          |                  |  |  |  |  |  |  |
|         |                                                       |  | Detected 🗘   | File 🗘   |                                                            | Reason ≑                   | Status 🔻                                 | Actions          |  |  |  |  |  |  |
|         | •                                                     |  | 11 hours ago | /home.   | public_html/wp-content/themes/flatsome/functions.php       | Matched 'black' hash       | Infected                                 | 1 2 3<br>⊙ ⊕ ‡∗  |  |  |  |  |  |  |
|         | · [                                                   |  | 🕓 2 days ago | /home/   | public_html/wp-content/themes/flatsome-child/functions.php | SMW-INJ-04052-mlw.wp       | Add to ignore list<br>Delete permanently |                  |  |  |  |  |  |  |
|         | • □                                                   |  | 🕓 2 days ago | /home.   | public_html/wp-content/themes/twentynineteen/functions.php | SMW-INJ-04052-mlw.wp       | Try to restore clean ver                 | sion from backup |  |  |  |  |  |  |
|         | • C                                                   |  | 🕓 2 days ago | /home.   | public_html/wp-includes/post.php                           | SMW-INJ-06216-mlw.inj.bkdr | Infected                                 | <b>⊙</b> ⊕ ‡ -   |  |  |  |  |  |  |
|         |                                                       |  | 🕓 2 days ago | /home.   | public_html/wp-includes/wp-vcd.php                         | SMW-SA-04813-wshll         | Infected                                 | o 🗇 🌣 .          |  |  |  |  |  |  |

## 3. Lấy lại các bản backup trên hệ thống

Trong trường hợp files bị nhiễm virus và không thể phục hồi lại bằng Imunify360, thì bạn có thể đọc hướng dẫn để lấy lại dữ liệu từ các bản Backup Hosting <u>ở đây</u>

Hy v?ng v?i h??ng d?n ? trên s? khi?n b?n ch? ??ng x? lý ???c tình hu?ng. N?u c?n h? tr?, xin vui lòng m? vé h? tr? <u>? ?ây</u>

Online URL: https://huongdan.maxserver.com/article-165.html